## Instructions to enter your Continuing Education (CE) Credit Hours

Log into the online portal at https://lms.icm.mb.ca/lcmPortal/ with your User ID and Password

| LICENSING | PORTAL                                                                                                    |  |
|-----------|----------------------------------------------------------------------------------------------------|--|
|           | User ID<br>I<br>Password<br>Password<br>Log in<br>Forgot your User ID?<br>Forgot your password?<br>Note: The ICM Portal supports the<br>following browsers:<br>0 Google Chrome<br>0 Internet Explorer 9.0+<br>0 Internet Explorer 9.0+<br>1 Mozilla Firefox<br>All PDF files require the latest<br>version of Adobe Acrobat Reader<br>to download. |  |

### Verify your Email Address

|                                    | G PORTAL                                                         |                        |  |
|------------------------------------|------------------------------------------------------------------|------------------------|--|
| Welcome Jon Snov                   | v                                                                |                        |  |
| Please ensure the follow<br>*Email | ring email address is correct. (<br>jonsnow@insurance.ca<br>Save | Click save to proceed. |  |

#### Click under "Continuing Education" and select "CE Status/History"

| ICN<br>INSURANCE CO<br>OF MANIT |                        | PORTAL   |
|---------------------------------|------------------------|----------|
|                                 | 🕇 Home                 |          |
|                                 | Information            | •        |
|                                 | # Licences             | •        |
|                                 | Applications           | •        |
|                                 | 🔊 Continuing Education | <b>•</b> |
|                                 | CE Status/History      |          |
|                                 | Report Courses         |          |
|                                 | CE Course Search       |          |
|                                 | ✔ E&O                  | •        |
|                                 | 💉 Exams                | •        |
|                                 | \$ Payment             | •        |

#### Important Note before you start

Refer to the <u>CE FAQ's</u> with any questions including how to report unused carry forward credit hours for specific classes of licenses.

#### The system will immediately list your "Continuing Education Status".

NOTE: Non-residents residing in Canadian jurisdictions that have continuing education requirements will be deemed to have met the requirement in Manitoba. Agents/Brokers residing in a jurisdiction where continuing education is not mandatory are required to comply with Manitoba's continuing education requirements.

Residents of the United States of America are required to comply with Manitoba continuing education requirements.

Click on "**VIEW**" to view the courses that you have entered for the CE year in which you are wishing to view, or click on "**Report Courses**" to report courses for the <u>current</u> CE year. The agent CE year runs from June 1 - May 31 and the Adjuster CE year runs from July 1 - June 30.

# IMPORTANT NOTE: The <u>current</u> CE year is the only year you can apply credits.

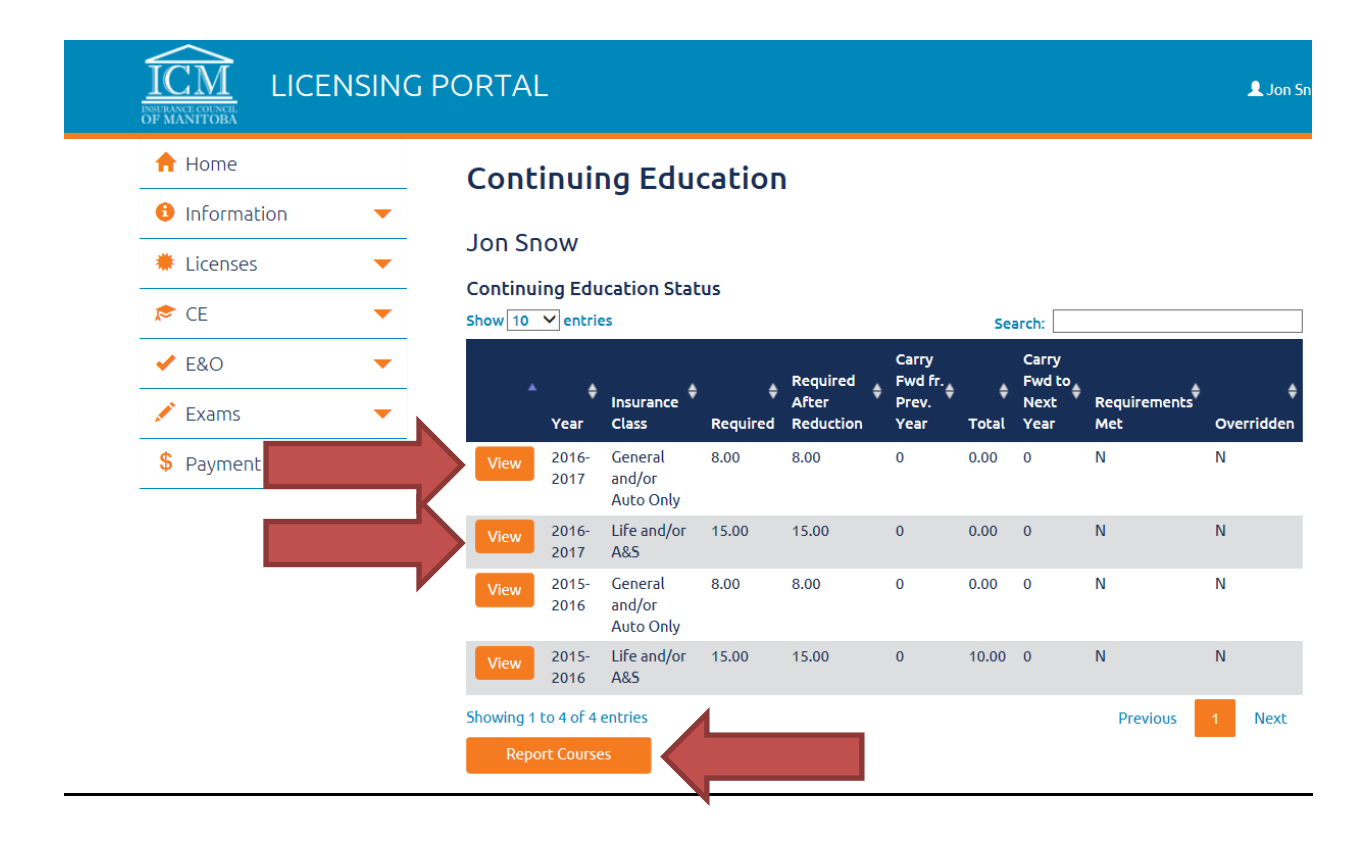

#### **Instructions to Report CEC hours**

*NOTE: System requirements will not allow entering of continuing education (CE) for the same course more than once.* 

When entering your Continuing Education (CE) certificates, ensure that you enter them in chronological order. The system will then allocate them to the appropriate CE year.

1. Enter Course by **ICM Course Number** <u>or</u> if unavailable, enter course by Course Name and/or Course Provider. Click **Search**.

#### Report Courses

| Instructions to Report CEC hours When entering your Continuing Education (CE) certificates, ensure that you enter them in chronological order. The system will then allocate them to the appropriate CE year. System requirements will not allow entering of continuing education (CE) for the same course more than once. 1. Enter Course by ICM Course Number or if unavailable, enter course by Course Name and/or Course Provider. Click Search. 2. Find your completed course populated below and select Report Course. 3. Report Details and Save. |   |             |  |                 |  |
|----------------------------------------------------------------------------------------------------|---|-------------|--|-----------------|--|
| Course Number                                                                                                    |   | Course Name |  | Course Provider |  |
| Search Clear                                                                                                    | 1 |             |  |                 |  |
| CE Status                                                                                                    |   |             |  |                 |  |
|                                                                                                    |   |             |  |                 |  |
| CE Status                                                                                                    |   |             |  |                 |  |

2. Find your completed course populated below and select **Report Course**.

| 📌 Home                                     | Continuing Education                                                                                                    |                                                                                                    |                                                 |                |
|--------------------------------------------|----------------------------------------------------------------------------------------------------|----------------------------------------------------------------------------------------------------|-------------------------------------------------|----------------|
| 🟮 Information 🛛 🔻 🔻                        | 5                                                                                                    |                                                                                                    |                                                 |                |
| Licenses                                   | Jon Snow<br>Report Courses                                                                                                    |                                                                                                    |                                                 |                |
| 📚 CE 🛛 🔻                                   | Instructions to Report CEC hours                                                                                                    |                                                                                                    |                                                 |                |
| ✓ E&O ▼                                    | When entering your Continuing Education (CE) certificates, e<br>System requirements will not allow entering of continuing e                | ensure that you enter them in chronological order. T<br>ducation (CE) for the same course more than once. | he system will then allocate them to the approp | riate CE year. |
|                                            | 1. Enter Course by ICM Course Number or ir unavailable,                                                                                    | enter course by Course Name and/or Course Provid                                                          | er. Click Search.                               |                |
| 🖍 Exams 📃 🔻                                | <ol> <li>Find your completed course populated below and sele</li> <li>Report Details and Save.</li> </ol>                                  | ct Report Course.                                                                                         |                                                 |                |
| <ul> <li>Exams</li> <li>Payment</li> </ul> | 2. Find your completed course populated below and sele 3. Report Details and Save.  Course Number 111111                                   | ct Report Course.                                                                                         | Course Provider                                 |                |
| <ul> <li>Exams</li> <li>Payment</li> </ul> | 2. Find your completed course populated below and sele     3. Report Details and Save.      Course Number     111111      Search     Clear | ct Report Course.                                                                                         | Course Provider                                 |                |

|               | Continuin                                                                                                    | g Education                                          |                                                 |                                                 |
|---------------|----------------------------------------------------------------------------------------------------|------------------------------------------------------|-------------------------------------------------|-------------------------------------------------|
| 🚯 Information | <b>•</b>                                                                                                    | J                                                    |                                                 |                                                 |
| Licenses      | Jon Snow                                                                                                    |                                                      |                                                 |                                                 |
| CE CE         | Course Details                                                                                                 |                                                      |                                                 |                                                 |
| CE CE         | Course Number:                                                                                                 | 111111                                               |                                                 |                                                 |
| ✓ E&O         | Course Name:     Course Provider:                                                                              | Insurance Council of Manitoba                        |                                                 |                                                 |
| 🖍 Exams       | Credit Hours                                                                                                   | Insurance Class                                      | Start Date                                      | End Date                                        |
| \$ Payment    | 12                                                                                                    | General and/or Auto Only                             | Jun 01, 2006                                    |                                                 |
|               |                                                                                                    |                                                      |                                                 |                                                 |
|               | Report Details                                                                                                 |                                                      |                                                 |                                                 |
| _             | 1. To which insurance c                                                                                        | class are you applying these credits?                |                                                 |                                                 |
|               |                                                                                                    | •                                                    |                                                 |                                                 |
|               | 2. What date did you co                                                                                        | omplete this course?                                 |                                                 |                                                 |
| _             |                                                                                                    |                                                      |                                                 |                                                 |
|               | mmm dd, yyyy                                                                                                   |                                                      |                                                 |                                                 |
|               | mmm dd, yyyy  3. How many continuing                                                                           | g education credits did you receive for this course? |                                                 |                                                 |
|               | 3. How many continuing                                                                                         | g education credits did you receive for this course? |                                                 |                                                 |
|               | mmm dd, yyyy 3. How many continuin 4. Did you instruct this                                                    | g education credits did you receive for this course? |                                                 |                                                 |
|               | mmm dd, yyyy 3. How many continuin 4. Did you instruct this © Yes ® No                                         | g education credits did you receive for this course? |                                                 |                                                 |
|               | mmm dd, yyyy<br>3. How many continuin<br>4. Did you instruct this<br>• Yes ® No<br>5. Declaration              | g education credits did you receive for this course? |                                                 |                                                 |
|               | mmm dd, yyyy 3. How many continuin 4. Did you instruct this 9 Yes ® No 5. Declaration 1 *1 confirm that I have | g education credits did you receive for this course? | on I have entered is accurate. I recognize that | any false declaration may lead to disciplinary. |

#### 3. Report Details and Save.

You <u>may</u> receive the below screen asking you to "*Select the licence for reporting course against*". In the case that you are applying credits to your Life <u>or</u> A&S licence, you could choose either option and click *OK*.

| Select Licence For Reporting (                 | Course Agains   | t          | × |
|------------------------------------------------|-----------------|------------|---|
| More than one licence is valid for             | the hours being | g reported |   |
| Please select the licence you wish<br>against: | the hours to b  | e applied  |   |
| ACCIDENT & SICKNESS                            |                 |            |   |
|                                                | ОК              | Cancel     | 1 |
|                                                |                 |            |   |

You will receive the below confirmation that the CE status has been updated. Click OK to be re-directed back to the CE Search page:

| Credit Hours       | Insurance Class             |        |
|--------------------|-----------------------------|--------|
| 12                 | General and/or Auto Only    |        |
| 12                 | CE Status has been updated. | ×      |
|                    |                             |        |
| Report Details     |                             | ······ |
| 1. What date did y |                             | ОК     |
| 2016-04-01         |                             |        |
|                    |                             |        |